ΚΡΑΤΚΟΕ ΡΥΚΟΒΟΔCΤΒΟ ΠΟΛЬ3ΟΒΑΤΕΛЯ

# VMS

## ПРОГРАММНОЕ ОБЕСПЕЧЕНИЕ АЛЯ УДАЛЁННОГО АОСТУПА К СИСТЕМАМ ВИДЕОНАБЛЮДЕНИЯ

## Содержание

| 1. Установка программного обеспечения    |
|------------------------------------------|
| 2.Запуск программного обеспечения VMS    |
| З. Быстрое добавление устройств в ПО VMS |
| 3.1 В локальной сети                     |
| 3.2 По Облачному сервису                 |
| 4.Описание функционала ПО VMS            |

#### 1. Установка программного обеспечения

Запускаем установочный файл 🌄

| 🔜 VMS Setup                                          | ×                                                                                                    |
|------------------------------------------------------|----------------------------------------------------------------------------------------------------|
| Setup Language<br>Please select one of the following | g languages:                                                                                                    |
| ⊚ јтМеЦРОД<br>⊚ English                              |                                                                                                    |
|                                                      | <u>N</u> ext > Cancel                                                                                                    |
| 🎭 VMS Setup                                          | ×                                                                                                    |
|                                                      | Welcome to the installer for VMS Win64_V1.0.0.1.<br>It is strongly recommended that you exit all Windows programs<br>before continuing with this installation.<br>If you have any other programs running, please click Cancel,<br>close the programs, and run this setup again.<br>Otherwise, click Next to continue. |
|                                                      | < <u>Back</u> <u>N</u> ext > <u>C</u> ancel                                                                                                    |

<u>N</u>ext >

| 🧏 VMS Setup                                                                                                    |
|----------------------------------------------------------------------------------------------------|
| Installation Folder                                                                                                    |
| Where would you like VMS to be installed?                                                                                                    |
| The software will be installed in the folder listed below. To select a different location, either type in a<br>new path, or click Change to browse for an existing folder. |
| Install VMS to:                                                                                                    |
| C:\Program Files\VMS Change                                                                                                    |
| Space required: 99.3 MB<br>Space available on selected drive: 21.40 GB                                                                                                    |
|                                                                                                    |
| < <u>B</u> ack <u>N</u> ext > <u>C</u> ancel                                                                                                    |

Можем изменить директорию установки программы, жмём <u>N</u>ext>.

| 🎭 VMS Setup                                                               | × |  |  |  |  |  |  |  |  |
|---------------------------------------------------------------------------|---|--|--|--|--|--|--|--|--|
| Ready to Install<br>You are now ready to install VMS Win64_V1.0.0.1       |   |  |  |  |  |  |  |  |  |
| The installer now has enough information to install VMS on your computer. |   |  |  |  |  |  |  |  |  |
| The following settings will be used:                                      |   |  |  |  |  |  |  |  |  |
| Install folder: C:\Program Files\VMS                                      |   |  |  |  |  |  |  |  |  |
| Shortcut folder: VMS                                                      |   |  |  |  |  |  |  |  |  |
| Please click Next to proceed with the installation.                       |   |  |  |  |  |  |  |  |  |
| < <u>B</u> ack <u>N</u> ext > <u>C</u> ance                               | 4 |  |  |  |  |  |  |  |  |

Начнётся процесс установки ПО, жмём <u>N</u>ext>

| n VMS Setup                   |                                                                                                    | x |
|-------------------------------|----------------------------------------------------------------------------------------------------|---|
| Installing VMS<br>Please wait |                                                                                                    |   |
| Installing Files<br>Seeking   |                                                                                                    |   |
|                               | Cance                                                                                                    |   |
| VMS Setup                     | Installation Successful<br>The VMS Win64_V1.0.0.1 installation is complete.<br>Thank you for choosing VMS!<br>Please click Finish to exit this installer. | × |
|                               | < <u>B</u> ack <u>Finish</u> <u>C</u> ance                                                                                                    |   |

Процесс установки успешно завершён, <u>F</u>inish.

#### 2.Запуск программного обеспечения VMS

После завершения установки ПО, на Рабочем столе Вашего ПК создан будет ярлык VMS image: sanyckaem ярлык. Image: sanyckaem ярлык. Image: sanyck

Ничего не меняя жмём Login (по умолчанию admin/admin), заходим в ПО.

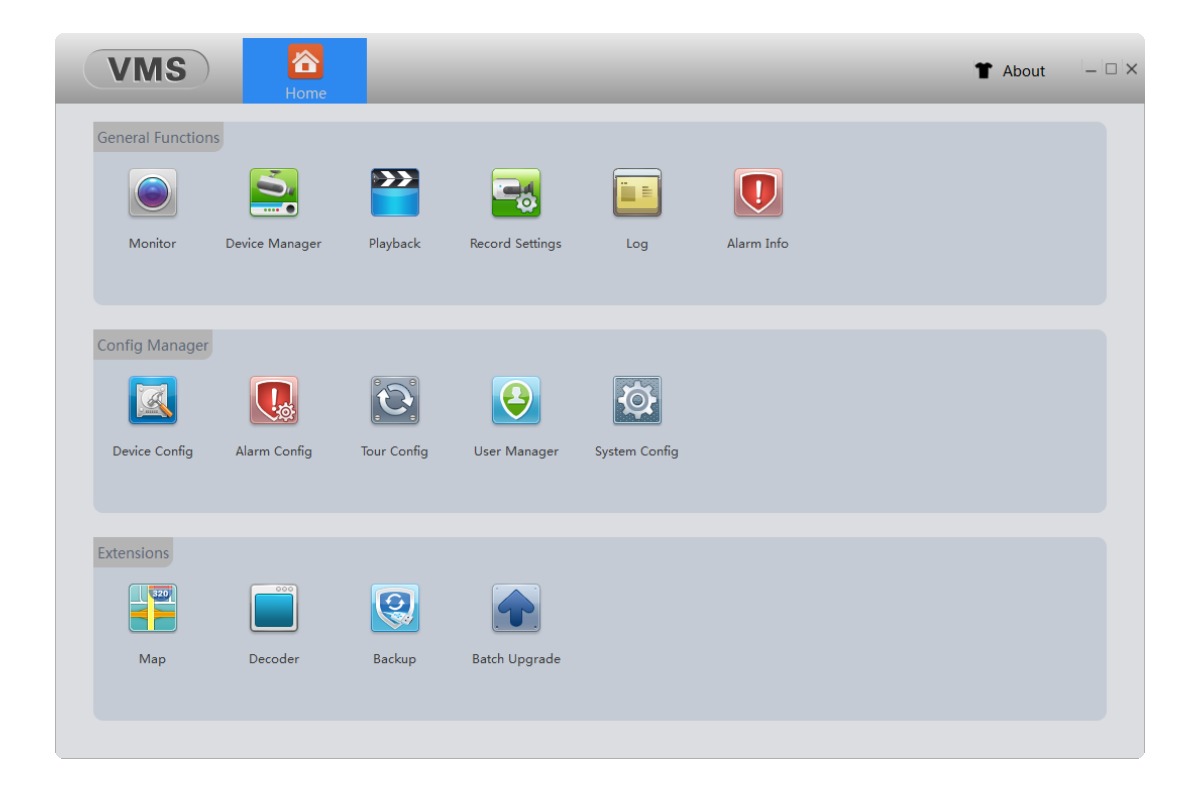

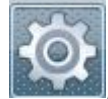

Заходим в System Config

| Log Saved Time                                                  | 30days                 | ▼ Alarm infomation number 30000 ▼     |  |
|-----------------------------------------------------------------|------------------------|---------------------------------------|--|
| Language                                                        | English                | -                                     |  |
| Picture Path                                                    | Russian<br>SimpChinese | /MS/data/users/admin/pictures Browse  |  |
| Download Path                                                   | TradChinese            | /MS/data/users/admin/downloads Browse |  |
| Auto capture                                                    | Turkishend<br>English  | nd                                    |  |
| Remember login                                                  | password               | _                                     |  |
| 🗖 Auto login                                                    |                        |                                       |  |
| Auto start application                                          | ation                  |                                       |  |
| Auto Switching b                                                | etween Sub Stream      | and Main Stream                       |  |
|                                                                 |                        |                                       |  |
| Resume the last p                                               | review status          |                                       |  |
| <ul> <li>Resume the last p</li> <li>Show Start Up Wi</li> </ul> | review status<br>zard  |                                       |  |
| <ul> <li>Resume the last p</li> <li>Show Start Up Wi</li> </ul> | review status<br>zard  |                                       |  |
| <ul> <li>Resume the last p</li> <li>Show Start Up Wi</li> </ul> | review status<br>zard  |                                       |  |
| Resume the last p                                               | review status<br>zard  |                                       |  |
| <ul> <li>Resume the last p</li> <li>Show Start Up Wi</li> </ul> | review status<br>zard  |                                       |  |

VMS выдаст окно о том, что требуется перезагрузка ПО, соглашаемся, жмём Yes. Снова заходим в ПО VMS. Всё меню будет уже на русском языке.

| VMS                                 | <b>Г</b> лавная    |                     |               |         |                           | 👚 Спра | авка — — × |
|-------------------------------------|--------------------|---------------------|---------------|---------|---------------------------|--------|------------|
| Основные функции<br>Монитор         | <b>Дисп.устр-в</b> | Boenp.              | Запись        | Журнал  | <b>О</b><br>Журнал тревог |        |            |
| Мастер настроек<br>Конфиг,устр-ва К | онфиглтревог       | Конфиг.туров        | Пользователи  | Система |                           |        |            |
| Исключения<br>План                  | Сосор<br>Декодер   | <b>Конфиг.сист.</b> | Batch Upgrade |         |                           |        |            |

#### З. Быстрое добавление устройств в ПО VMS

#### 3.1 В локальной сети

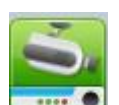

Заходим в Диспетчер устройств \_\_\_\_\_, жмём IPV4 Search (Поиск).

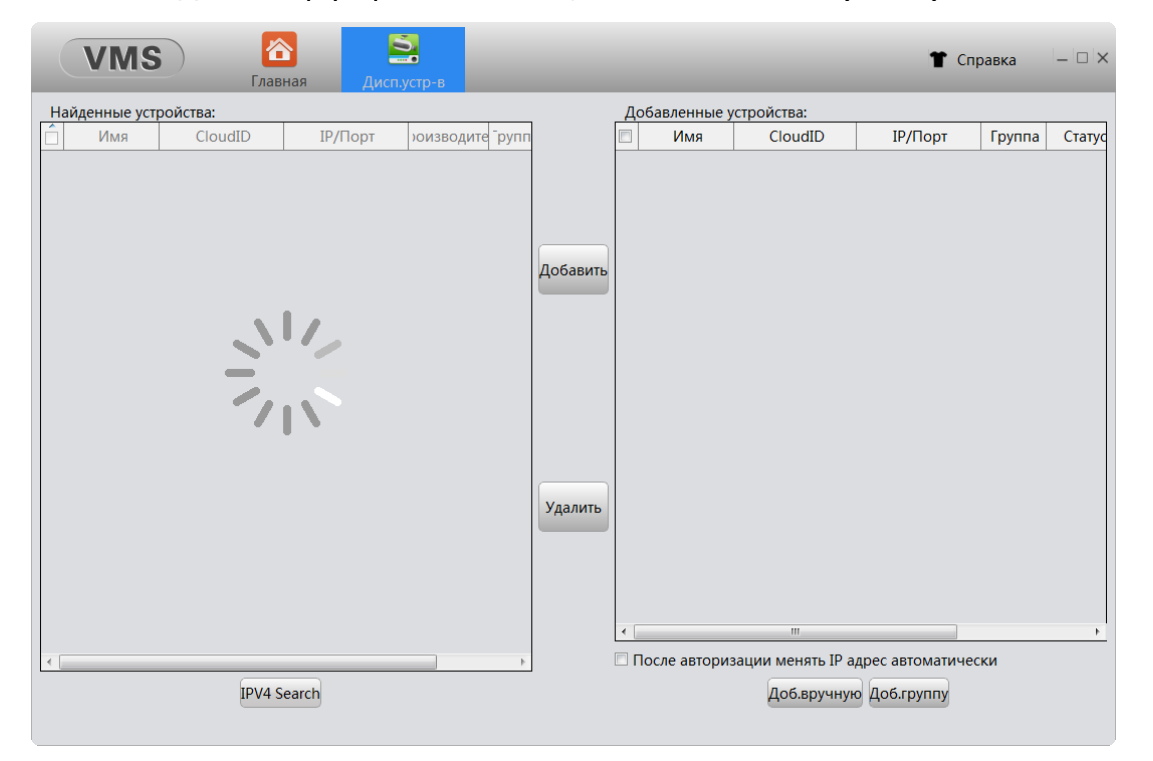

Галочкой выделяем либо все устройства, поставив галочку в квадрате Имя, либо напротив устройства желаемого добавить в ПО и жмём Добавить.

|    | VMS           | s) 🛛 🙋           | S 🧕                 |           | 5       |          |     |             |              |               | 👕 Справ     | ка —   |  |
|----|---------------|------------------|---------------------|-----------|---------|----------|-----|-------------|--------------|---------------|-------------|--------|--|
|    |               | Глав             | ная Монит           | op(1)     | Дисп.ус | тр-в     |     |             |              |               |             |        |  |
| На | айденные устр | ройства:         |                     |           |         |          | Доб | бавленные   | устройства:  |               |             |        |  |
|    | Имя           | CloudID          | IР/Порт             | юизводите | ⁻py     |          |     | Имя         | CloudID      | IР/Порт       | Группа      | Статус |  |
|    | 192.168.9.101 | 45b66dd3aa5b199f | 192.168.9.101:34567 | XM        | Гру     |          |     |             |              |               |             |        |  |
|    | 192.168.9.102 | a94ae074f1ff195c | 192.168.9.102:34567 | XM        | Гру     |          |     |             |              |               |             |        |  |
|    | 192.168.9.103 | 20bd6e23dce213e8 | 192.168.9.103:34567 | XM        | Гру     |          |     |             |              |               |             |        |  |
|    | 192.168.9.104 | 1a943a3578f26547 | 192.168.9.104:34567 | XM        | Гру     |          |     |             |              |               |             |        |  |
|    | 192.168.9.105 | c92057f2f21ab164 | 192.168.9.105:34567 | XM        | Гру     |          |     |             |              |               |             |        |  |
|    | 192.168.9.106 | 24bc25dfdacffdbd | 192.168.9.106:34567 | XM        | Гру≡    | Добавить | -   |             |              |               |             |        |  |
|    | 192.168.9.107 | dd8007079b0a6ac8 | 192.168.9.107:34567 | XM        | Гру     |          |     |             |              |               |             |        |  |
|    | 192.168.9.108 | 1a569a6eb0248adc | 192.168.9.108:34567 | XM        | Гру     |          |     |             |              |               |             |        |  |
|    | 192.168.9.113 | ad5a1f9a469e977f | 192.168.9.113:34567 | XM        | Гру     |          |     |             |              |               |             |        |  |
|    | 192.168.9.116 | 4c5e43269697c043 | 192.168.9.116:34567 | XM        | Гру     |          |     |             |              |               |             |        |  |
|    | 192.168.9.117 | 43e6be74d6f96887 | 192.168.9.117:34567 | XM        | Гру     |          |     |             |              |               |             |        |  |
|    | 192.168.9.119 | 889ffea90ce591cf | 192.168.9.119:34567 | XM        | Гру     |          |     |             |              |               |             |        |  |
|    | 192.168.9.12  | ee76354ebc39bd3b | 192.168.9.12:34567  | XM        | Гру     |          |     |             |              |               |             |        |  |
|    | 192.168.9.122 | 633b0424b62deda8 | 192.168.9.122:34567 | XM        | Гру     |          |     |             |              |               |             |        |  |
|    | 192.168.9.124 | 0219f3ab0ff18eee | 192.168.9.124:34567 | XM        | Гру     |          |     |             |              |               |             |        |  |
|    | 192.168.9.125 | ea5b6620e070caff | 192.168.9.125:34567 | XM        | Гру     |          |     |             |              |               |             |        |  |
|    | 192.168.9.164 | 3304a7e228fd27e5 | 192.168.9.164:34567 | XM        | Гру     | Удалить  |     |             |              |               |             |        |  |
|    | 192.168.9.168 | 8cb5fc8eba12a4cc | 192.168.9.168:34567 | XM        | Гру     |          | 1   |             |              |               |             |        |  |
|    | 192.168.9.184 | 1870609cae0cfad8 | 192.168.9.184:34567 | XM        | Гру     |          |     |             |              |               |             |        |  |
|    | 192.168.9.186 | PDLIP2B2.8MPAM   | 192.168.9.186:34567 | XM        | Гру     |          |     |             |              |               |             |        |  |
|    | 192.168.9.20  | 3733b748851149aa | 192.168.9.20:34567  | XM        | Гру     |          |     |             |              |               |             |        |  |
|    | 192.168.9.21  | c5f6dc52d91d11b4 | 192.168.9.21:34567  | XM        | Гру     |          | •   |             |              |               |             |        |  |
|    | 192.168.9.212 | 3a13e0b07195e20b | 192.168.9.212:34567 | XM        | Гру т   |          |     |             |              | ID assess     |             |        |  |
| •  |               |                  |                     |           | •       |          |     | осле авторі | изации менят | ъ ір адрес ав | томатически |        |  |
|    |               | IPV4 S           | earch               |           |         |          |     |             | Доб.вр       | учную Доб.г   | руппу       |        |  |
|    |               |                  |                     |           |         |          |     |             |              |               |             |        |  |

Выбранное Вами устройство появиться в окне справа. Далее идём в Монитор(1)

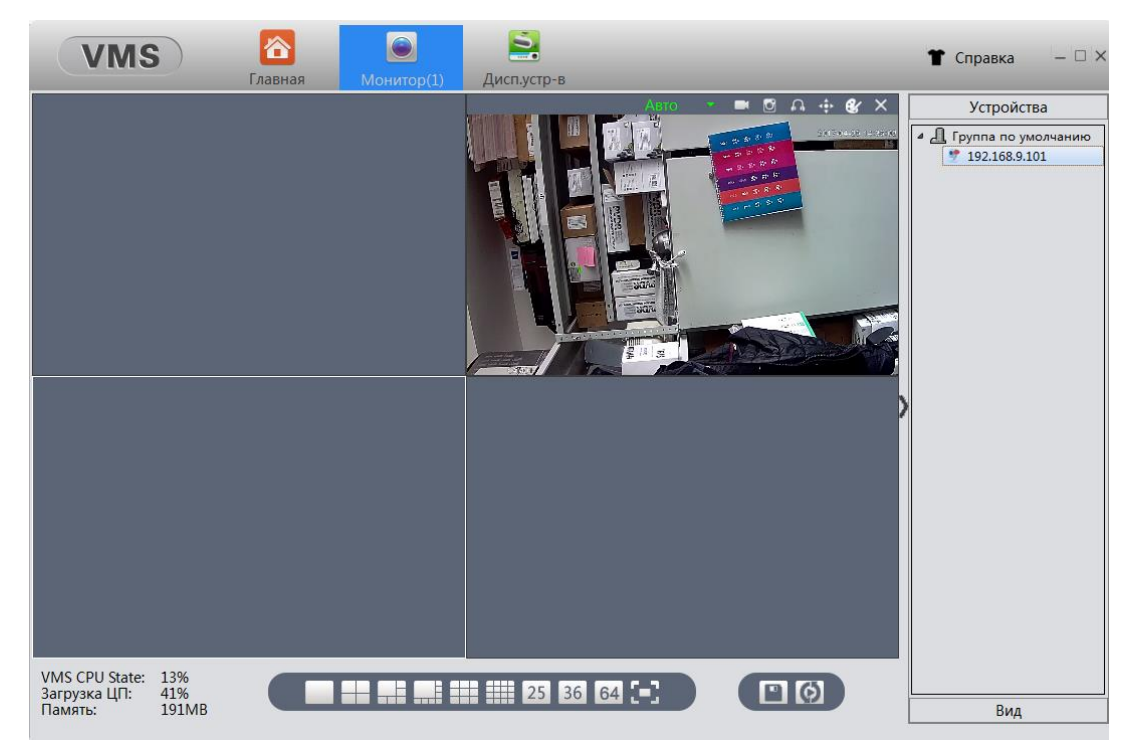

Появиться окно просмотра, разделённое на 4 части (по умолчанию). Справа будут добавленные устройства, нажав двойным щелчком мыши, по которым, Вы увидите картинку в окне для просмотра каналов.

#### 3.2 По Облачному сервису

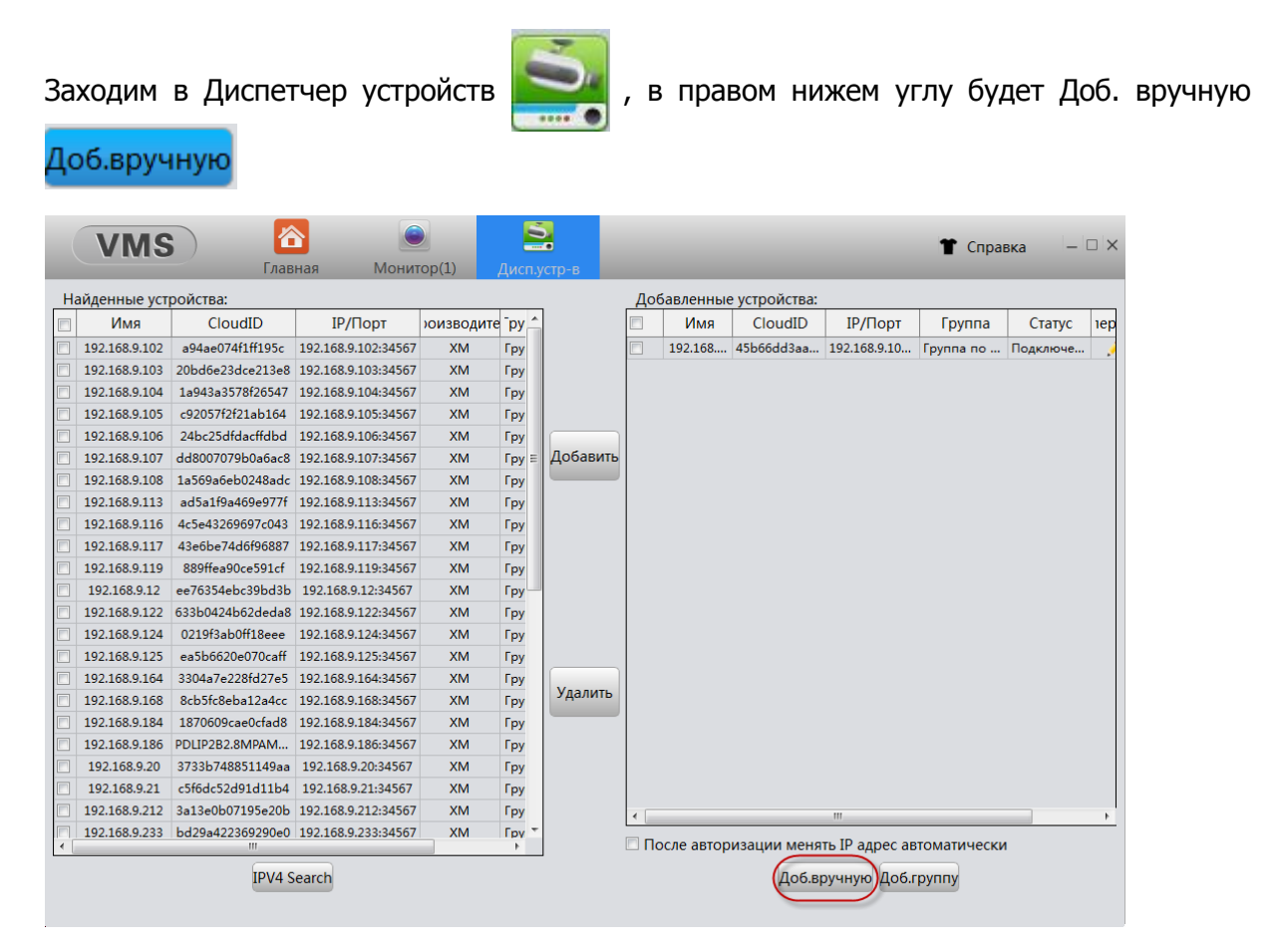

Всплывёт окно добавления устройств, с выбором добавления устройств по IP адресу/Облачному ID (серийному номеру). Указываем логин и пароль, те что на регистраторе/IP камере.

| Доб.устр-во     |                       |  |  |  |  |
|-----------------|-----------------------|--|--|--|--|
|                 |                       |  |  |  |  |
| Имя устр-ва:    | Произвольное          |  |  |  |  |
| Группа:         | Группа по умолчанию 🔻 |  |  |  |  |
| Тип входа:      | IР/Домен 🔻            |  |  |  |  |
| IР/Домен:       | IР/Домен<br>CloudID   |  |  |  |  |
| Порт:           | 34567                 |  |  |  |  |
| Пользователь:   | admin                 |  |  |  |  |
| Пароль:         |                       |  |  |  |  |
| Производитель : | × XM                  |  |  |  |  |
| Сохр. и продол  | жить Ok Отмена        |  |  |  |  |
|                 |                       |  |  |  |  |

#### 4.Описание функционала ПО VMS

#### Основные функции

| Основные функ | ции                         |           |                |                                                              |                                                  |
|---------------|-----------------------------|-----------|----------------|--------------------------------------------------------------|--------------------------------------------------|
|               | 5                           |           |                |                                                              |                                                  |
| Монитор       | Дисп.устр-в                 | Воспр.    | Запись         | Журнал                                                       | Журнал тревог                                    |
| Монитор       |                             |           |                |                                                              |                                                  |
| Монитор       | – вызов окна                | Мониторин | га (по умолчан | ию на 4 кан                                                  | ала). Выход в                                    |
| Главное меню  | 🛄 (Home) и                  | повторное | нажатие, откр  | ывает новые                                                  | е окна                                           |
| Мониторинга   | (до 4-х).                   |           |                |                                                              |                                                  |
| VMS           | Главная Монитор(1)          |           |                | 👚 Справка                                                    |                                                  |
| E             | юзврат в<br>Главное<br>меню |           |                | Устрой<br>Труппа по<br>192.168.5<br>Спис<br>добавля<br>устро | ства<br>умолчанию<br>201<br>ЭОК<br>енных<br>йств |

Режим мониторинга каналов (по умолчаню 4-х канальный) Вагрузка ЦП и памяти УМS СРU State: 0% Вагрузка ЦП: 66% Память: 131MB

Дисп. Устр-в – вызов окна добавления устройств в локальной сети, по статическому IP адресу, по Облачному сервису.

|   | VMS           | Глав                          | ная Дисп.у                | /стр-в    |        |          |               |                                                                                                    | 🖀 Cni                                   | равка    | ×       |  |  |
|---|---------------|-------------------------------|---------------------------|-----------|--------|----------|---------------|----------------------------------------------------------------------------------------------------|-----------------------------------------|----------|---------|--|--|
| H | айденные уст  | ройства:                      |                           |           |        | <b>\</b> | Добавленные   | стройства:                                                                                                    |                                         |          |         |  |  |
| Ê | Имя           | CloudID                       | IP/Порт                   | юизводите | ⁻ру _̂ |          | 🔲 Имя         | CloudID                                                                                                    | IР/Порт                                 | Группа   | Статус  |  |  |
|   | 192.168.9.102 |                               | 192.168.9.102:34567       | XM        | Гру    |          | 192.168.9.101 | 45b66dd3aa5b199                                                                                                    | 192.168.9.101:34567                     | Группа   | Подключ |  |  |
|   | 192.168.9.103 |                               | 192.168.9.103:34567       | XM        | Гру    |          |               |                                                                                                    |                                         |          |         |  |  |
|   | 192.168.9.104 |                               | 192.168.9.104:34567       | XM        | Гру    |          |               |                                                                                                    |                                         |          |         |  |  |
|   | 192.168.9.106 |                               | 192.168.9.106:34567       | XM        | Гру    |          |               |                                                                                                    |                                         |          |         |  |  |
|   | 192.168.9.106 |                               | 192.168.9.106:34567       | XM        | Гру    |          | Добавлени     | e                                                                                                    |                                         |          |         |  |  |
|   | 192.168.9.107 |                               | 192.168.9.107:34567       | XM        | Гру ≡  | Добавить | выделенны     | x                                                                                                    |                                         |          |         |  |  |
|   | 192.168.9.108 |                               | 192.168.9.108:34567       | XM        | Гру    |          | устройств     |                                                                                                    |                                         |          |         |  |  |
|   | 192.168.9.113 |                               | 192.168.9.113:34567       | XM        | Гру    |          |               |                                                                                                    |                                         |          |         |  |  |
|   | 192.168.9.116 |                               | 192.168.9.116:34567       | XM        | Гру    |          | Окно л        | бавленных ус                                                                                                    | тройств из лок                          | альной   |         |  |  |
|   | 192.168.9.117 | а найлонных ус                | 192,168,9,117:34567       |           | Гру    |          | сети/         | по статическо                                                                                                    | му IP/ по Облач                         | чному    |         |  |  |
|   | 192.168.9.119 | гаиденных ус                  | 192,168.9.119:34567       | ХМ        | Гру    |          | сервису       |                                                                                                    |                                         |          |         |  |  |
|   | 192.168.9.12  |                               | 192.168.9.12:34567        | XM        | Гру    |          |               |                                                                                                    |                                         |          |         |  |  |
|   | 192.168.9.122 |                               | 192.168.9.122:34567       | XM        | Гру    |          |               |                                                                                                    |                                         |          |         |  |  |
|   | 192.168.9.124 |                               | 192.168.9.124:34567       | XM        | Гру    |          |               |                                                                                                    |                                         |          |         |  |  |
|   | 192.168.9.125 |                               | 192.168.9.125:34567       | XM        | Гру    |          |               |                                                                                                    |                                         |          |         |  |  |
|   | 192.168.9.164 |                               | 192.168.9.164:34567       | XM        | Гру    |          | Удаление      |                                                                                                    |                                         |          |         |  |  |
|   | 192.168.9.168 |                               | 192.168.9.168:34567       | XM        | Гру    | Удалить  | выбранных     | ( )                                                                                                    |                                         |          |         |  |  |
|   | 192.168.9.184 |                               | 192.168.9.184:34567       | XM        | Гру    |          | устроиств     |                                                                                                    |                                         |          |         |  |  |
|   | 192.168.9.186 |                               | 192.168.9.186:34567       | XM        | Гру    |          |               |                                                                                                    |                                         |          |         |  |  |
|   | 192.168.9.20  |                               | 192.168.9.20:34567        | XM        | Гру    |          |               |                                                                                                    |                                         |          |         |  |  |
|   | 192.168.9.21  |                               | 192.168.9.21:34567        | XM        | Гру    |          |               |                                                                                                    |                                         |          |         |  |  |
|   | 192.168.9.212 |                               | 192.168.9.212:34567       | XM        | Гру    |          |               | m                                                                                                    |                                         |          |         |  |  |
|   | 192.168.9.233 |                               | 192.168.9.233:34567       | XM        | Гру т  |          |               | Designed and the second second s |                                         |          |         |  |  |
|   |               |                               |                           |           | -      | /        | После автори  | зации менять ір а                                                                                                    | адрес автоматичес                       | .ки      |         |  |  |
|   |               | ІРV4 S<br>Поиск уст<br>локал. | earch<br>ройств в<br>сети |           |        | (        | Добавле       | Доб.вручну<br>ние устройств<br>гру                                                                                                    | ю Доб.группу<br>по стат. ІР/Доб<br>иппы | бавление |         |  |  |

>>>

Воспр. — поиск и воспроизведения Архива (записанных файлов на

### устройстве).

| VMS                                    | ) 🛛 🛃  |                        | 2                                                    |                     |                                   |                    | 👕 Справка                                                                                                    | ×                                |
|----------------------------------------|--------|------------------------|------------------------------------------------------|---------------------|-----------------------------------|--------------------|----------------------------------------------------------------------------------------------------|----------------------------------|
|                                        | Глав   | зная Вос               | np.                                                  |                     | Turne                             | 1011/01/2          |                                                                                                    | ~                                |
|                                        | _      |                        |                                                      |                     |                                   | иси Ло             | кально Улалёнь                                                                                                    |                                  |
| Фтображение<br>јо файлам/По<br>времени |        | Режим<br>(по у<br>Кноп | мониторинга кан<br>молчанию 4 кана.<br>ки управления | алов<br>ла)         | Выб<br>режи<br>монито<br>4 канала | ор<br>Іма<br>ринга | I Fpynna no ywo.     '' 192.168.9.101     '' 192.168.9.104     '' 001     '' 002     '' 007     '' 007     '' 007     '' 007     '' 007     '' 007     '' 007     '' 007     '' 007     '' 007     '' 007     '' 007     '' 007     '' 007     '' 007     '' 007     '' 007     '' 007     '' 007     '' 007     '' 007     '' 007     '' 007     '' 007     '' 007     '' 007     '' 007     '' 007     '' 007     '' 007     '' 007     '' 007     '' 007     '' 007     '' 007     '' 007     '' 007     '' 007     '' 007     '' 007     '' 007     '' 007     '' 007     '' 007     '' 007     '' 007     '' 007     '' 007     '' 007     '' 007     '' 007     '' 007     '' 007     '' 007     '' 007     '' 007     '' 007     '' 007     '' 007     '' 007     '' 007     '' 007     '' 007     '' 007     '' 007     '' 007     '' 007     '' 007     '' 007     '' 007     '' 007     '' 007     '' 007     '' 007     '' 007     '' 007     '' 007     '' 007     '' 007     '' 007     '' 007     '' 007     '' 007     '' 007     '' 007     '' 007     '' 007     '' 007     '' 007     '' 007     '' 007     '' 007     '' 007     '' 007     '' 007     '' 007     '' 007     '' 007     '' 007     '' 007     '' 007     '' 007     '' 007     '' 007     '' 007     '' 007     '' 007     '' 007     '' 007     '' 007     '' 007     '' 007     '' 007     '' 007     '' 007     '' 007     '' 007     '' 007     '' 007     '' 007     '' 007     '' 007     '' 007     '' 007     '' 007     '' 007     '' 007     '' 007     '' 007     '' 007     '' 007     '' 007     '' 007     '' 007     '' 007     '' 007     '' 007     '' 007     '' 007     '' 007     '' 007     '' 007     '' 007     '' 007     '' 007     '' 007     '' 007     '' 007     '' 007     '' 007     '' 007     '' 007     '' 007     '' 007     '' 007     '' 007     '' 007     '' 007     '' 007     '' 007     '' 007     '' 007     '' 007     '' 007     '' 007     '' 007     '' 007     '' 007     '' 007     '' 007     '' 007     '' 007     '' 007     '' 007     '' 007     '' 007     '' 007     '' 007 | ичан<br>Чоравленных<br>Астройств |
| Устройство                             | Канал  | Тип                    | Начало                                               | Конец               | Длительность                      | ерац Дип           | Все Тип фа                                                                                                    | йлов-)                           |
| 192.168.9.104                          | OPTINA | Постоянная             | 2017-04-25,00:00:19                                  | 2017-04-25,00:00:25 | бсек. 253КВ                       | 📥 🕓 – Hay          | ал 25.04.2017 0:00:00                                                                                                    |                                  |
| 192.168.9.104                          | OPTINA | Постоянная             | 2017-04-25,00:00:25                                  | 2017-04-25,00:00:52 | 27сек. 707КВ                      |                    | ец 25.04.2017 23:59:5                                                                                                    | 19                               |
| 192.168.9.104                          | OPTINA | Постоянная             | 2017-04-25,00:01:04                                  | 2017-04-25,00:01:37 | 33сек. 1.0МВ                      |                    | Поиск                                                                                                    |                                  |
| 102 168 0 104                          | OPTINA | Постолиная             | 2017-04-25 00:01:56                                  | 2017-04-25-00-03-07 | 1 MAR 3 3MR                       |                    | Поиск файло                                                                                                    | в                                |

– вызов окна настройки записи на компьютер. Запись E, 谷 VMS - 🗆 🗙 👕 Справка Главная Выбор Диски для записи устройства 🗆 D:/ . записи Резервирование объёма диска под запись Резерв места: 5000 5000-500000(MB) 5-120(мин.) Длительность одного файла при постоянной записи Длит-ть файла: 30 При заполнении диска 

 Стоп запись
 Перезапись
 Вкл./выкл. функции перезаписи Ежедневно 🗌 Среда Четверг Понедельник Вторник Пятница 🗌 Суббота Воскресенье Bce Канал -Настройка каналов записи и временного интервала Вкл.запись С 0:00:00 🚔 до 23:59:59 🚔 Приминение . настроек/сброс на настройки по умолчанию Применить Сброс настроек вызов окна просмотра записей в Журнал ПО и Устройства. Журнал 合 VMS 👕 Справка – 🗆 🗙 Выбор ПО/Устройство для по Временной интервал поиска 26.04.2017 0:00:00 Начало: 26.04.2017 23:59:59 Поиск событий в Тип события/IP адрес устройства Устроиство: 192.168.9.101 Поиск Журнале Тип события: Bce N⁰ Время Пользователь Тип Примечание 1 2017-04-26 10:14:20 [Авторизация]DVRIP-Web:192.168.9.52 admin Пользователи 2 2017-04-26 10:14:21 Система [Установка времени]2017-04-26 10:14:42 2017-04-26 10:14:42 3 Система [Сохр.статус]2017-04-26 10:14:20(2) admin 4 2017-04-26 10:16:03 Пользователи Выход из системы Пользователи Найденные события в Журнале устройства Пользователи Выход из системы 5 2017-04-26 11:10:00 admin 6 2017-04-26 11:10:01 admin 7 2017-04-26 11:13:00 admin Пользователи [Авторизация]DVRIP-Web:192.168.9.52 8 2017-04-26 11:13:00 Система [Установка времени]2017-04-26 11:12:58 9 2017-04-26 11:44:30 admin Пользователи Выход из системы admin 10 2017-04-26 13:48:14 Пользователи [Авторизация]DVRIP-Web:192.168.9.120 11 2017-04-26 13:48:14 Система [Установка времени]2017-04-26 13:48:22 12 2017-04-26 13:48:22 Система [Сохр.статус]2017-04-26 13:48:14(2) admin 13 2017-04-26 13:52:34 Пользователи Выход из системы Перелистывание Назад Далее страниц поиска

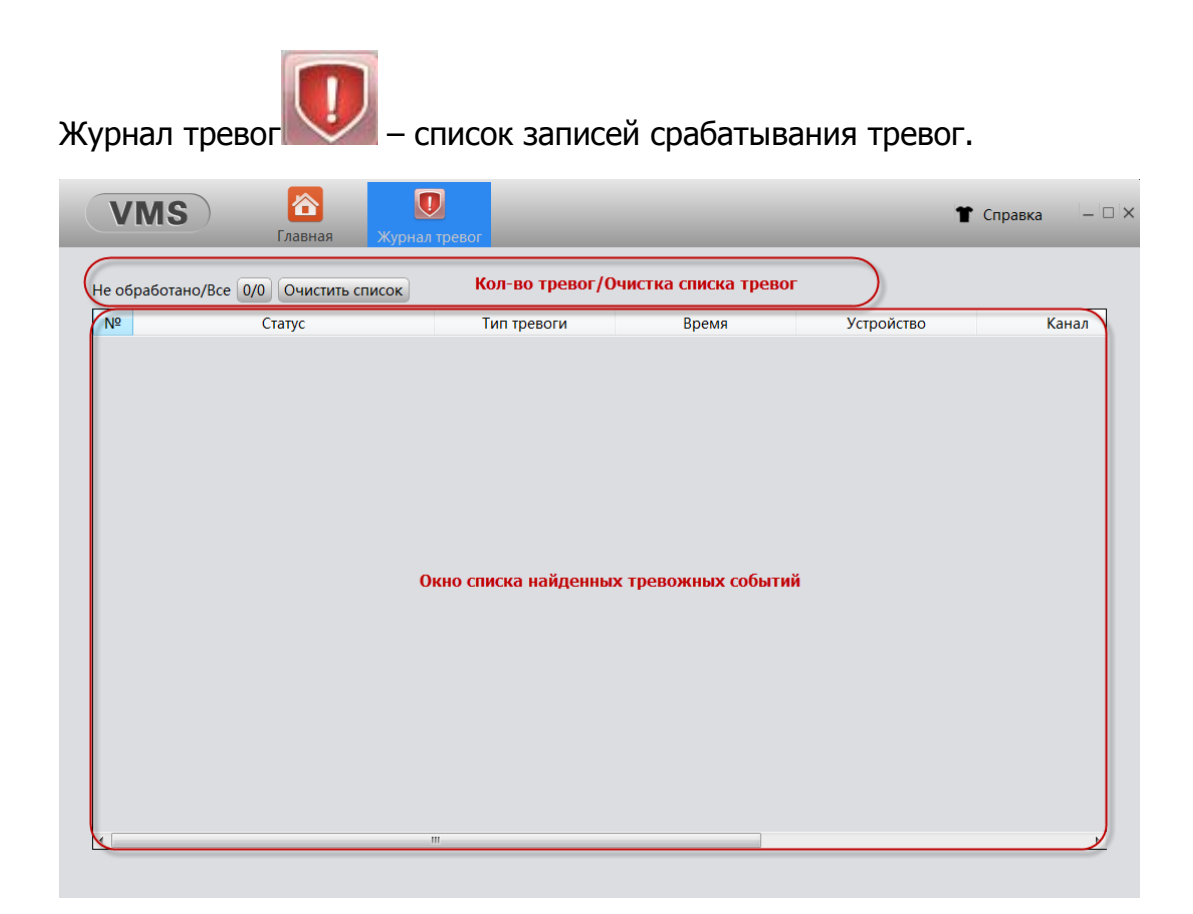

#### Мастер настроек

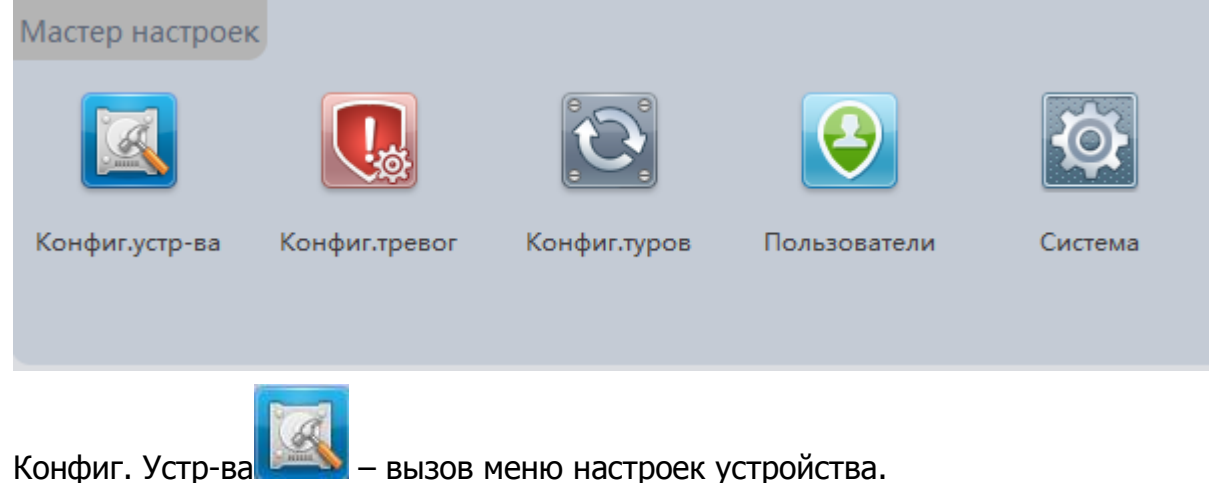

- вызов меню настроек устройства.

#### Основные настройки Осн.настройки Сеть Channel Manager Система Дисплей Инструменты Инфо. Дисплей

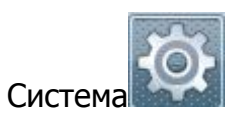

- вызов меню настроек часового пояса, даты, времени и т.д.

| Часовой пояс [UTC-03:00] • Выбор часового пояса                |
|----------------------------------------------------------------|
| Дата/Время 27.04.2017 🛬 10:40:34 🝷 🗆 DST Парам. Установка даты |
| Формат даты                                                    |
| Разделитель даты                                               |
| Формат времени 24 часовой 🔹 Формат времени 12/24ч              |
| Язык Русский • Выбор языка                                     |
| При заполнении диска Перезапись • Перезапись/Остановка записи  |
| Видеостандарт РАL • Выбор видеостандарта                       |
| Автовыход через 0 мин. Автовыход                               |

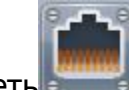

## Сеть - настройки параметров сети и сетевых служб.

| Р/IP DAS<br>Интерфейс | Облако Эл.почта          | а FTP DDNS PPPOE RTSP                                    |
|-----------------------|--------------------------|----------------------------------------------------------|
| IP адрес устройства   | 192.168.9 .104           | Текущий IP адрес устройства                              |
| Маска подсети         | 255.255.255.0            | Значение Маски подсети                                   |
| Шлюз                  | 192.168.9 .1             | Значение Шлюза                                           |
| Первичный DNS         | 192.168.9 .1             | Значение первичного DNS                                  |
| Вторичный DNS         | 0.0.0                    | Значение вторичного DNS                                  |
| Порт ТСР              | 34567                    | Web-порт 80 Значение Media и Web портов                  |
| МАС адрес             | 00:12:16:bd:8b:85        | МАС адрес устройства                                     |
| Ускоренная загруз     | ака Вы<br>Качеств - поли | юбор ускоренной загрузки и<br>тики передачи видеопотоков |

| TCP/IP                                 | DAS          | Облако                       | Эл.почта                | FTP                         | DDNS                  | PPPOE     | RTSP |
|----------------------------------------|--------------|------------------------------|-------------------------|-----------------------------|-----------------------|-----------|------|
| 🗆 Вкл.                                 | Включе<br>да | ние функц<br>нных с пря      | ии DAS (си<br>амым подк | стемы хран<br>лючением      | ения                  |           |      |
| Серийн                                 | ный № 123    | 456                          | Сер                     | ийный ном                   | ер                    |           |      |
| Адрес                                  | сервера 10.2 | 2.1.58 <b>У</b>              | казанный І              | Р адрес се                  | рвера                 |           |      |
| Порт с                                 | ервера 940   | 0                            | Указанны                | ый порт сер                 | овера                 |           |      |
| Пользо<br>Пароли                       | ователь adr  | nin                          | Имя паро                | пользовате<br>эль на серв   | еля и вере            |           |      |
| TCP/IP                                 | DAS          | Облако                       | Эл.почта                | FTP                         | DDNS                  | РРРОЕ     | RTSP |
| <ul><li>☑ Вкл.</li><li>МТU 1</li></ul> | 280          | байт                         | Вкл<br>облачн           | ючение<br>ого сервиса       | a                     |           |      |
| TCP/IP                                 | DAS          | Облако                       | Эл.почта                | FTP                         | DDNS                  | PPPOE     | RTSP |
| 🗹 Вкл.                                 | Teo          | Вкл<br><sup>т</sup> сообщени | ючение от<br>ий/скриншо | правки трен<br>отов на почт | вожных<br>ту/Тест свя | зи        |      |
| SMTP ce                                | ервер Your S | MTP Server                   | Наз                     | вание SMTP                  | сервера               | $\supset$ |      |
| Порт                                   | 25           |                              |                         | Порт серве                  | epa                   | $\sum$    |      |
| 🗆 Требу                                | уется SSL    | Вкл                          | ючение SSL              | . шифрован                  | ия                    | 2         |      |
| Пользо                                 | ватель       |                              |                         |                             |                       |           |      |
| Пароль                                 |              |                              | Полі<br>почто           | ьзователь/І<br>ового ящик   | Пароль<br>а/Почта     |           |      |
| Отправ                                 | итель        |                              | ТТО                     | іравителя/І<br>получател    | почта<br>ія           |           |      |
| Получа                                 | тель         |                              |                         |                             |                       |           |      |
| Тема пи                                | ісьма Alarm  | Message                      | Назв                    | ание темы                   | письма                | )         |      |
|                                        |              |                              |                         |                             |                       |           |      |

| TCP/IP  | DAS        | Облако | Эл.почта      | FTP                        | DDNS           | PPPOE | RTSP |
|---------|------------|--------|---------------|----------------------------|----------------|-------|------|
|         |            |        |               |                            |                |       |      |
| 🗹 Вкл.  |            |        |               |                            |                |       |      |
| Адрес о | сервера FI | ΓP     | Вклю<br>серве | чение FTP,<br>ера, порт се | адрес<br>рвера |       |      |
| Порт се | ервера 21  | 1      |               |                            |                |       |      |
| 🗆 Аног  | нимно      |        |               |                            |                |       |      |
| Пользо  | ователь    |        | Имя           | пользоват<br>пароль FTI    | еля и          |       |      |
| Пароль  | ь          |        |               |                            |                |       |      |
| Макс.р  | азмер 12   | 28 MI  | Б Мак         | с. объём ф                 | айла,          |       |      |
| Директ  | гория      |        | ДИ            | ректория I                 | ТР             |       |      |

| TCP/IP           | DAS    | Облако     | Эл.почта     | FTP                 | DDNS        | PPPOE | RTSP |
|------------------|--------|------------|--------------|---------------------|-------------|-------|------|
|                  |        |            |              |                     |             | _     |      |
| Тип DD           | NS CN9 | 9          | ▼ 🛛 Вкл.     | Включ               | ение DNS    |       |      |
| Домен            | your   | 3322.org   |              | сервера,            | тип, домен  |       |      |
| Пользо           | ватель |            | Имя          | пользоват           | еля и парол | ь     |      |
| Пароль           |        |            |              | серве               | epa         |       |      |
|                  |        |            |              |                     |             |       |      |
| TCP/IP           | DAS    | Облако     | Эл.почта     | FTP                 | DDNS        | PPPOE | RTSP |
| 🗹 Вкл.           | Включ  | ение Point | :-to-point n | ротокола            | )           |       |      |
| Пользо<br>Пароль | ватель |            | Имя п        | юльзовате<br>пароль | ля и        |       |      |

IP адрес

( IP

0.0.0

| TCP/IP           | DAS | Облако | Эл.почта               | FTP            | DDNS | PPPOE | RTSP |
|------------------|-----|--------|------------------------|----------------|------|-------|------|
| ☑ Вкл.<br>Порт 5 | 554 |        | Включение<br>потока, і | e RTSP<br>nopt |      |       |      |

Дисплей - настройки прозрачности надписей, статуса записи, тревоги, антидрожания, установка имени канала.

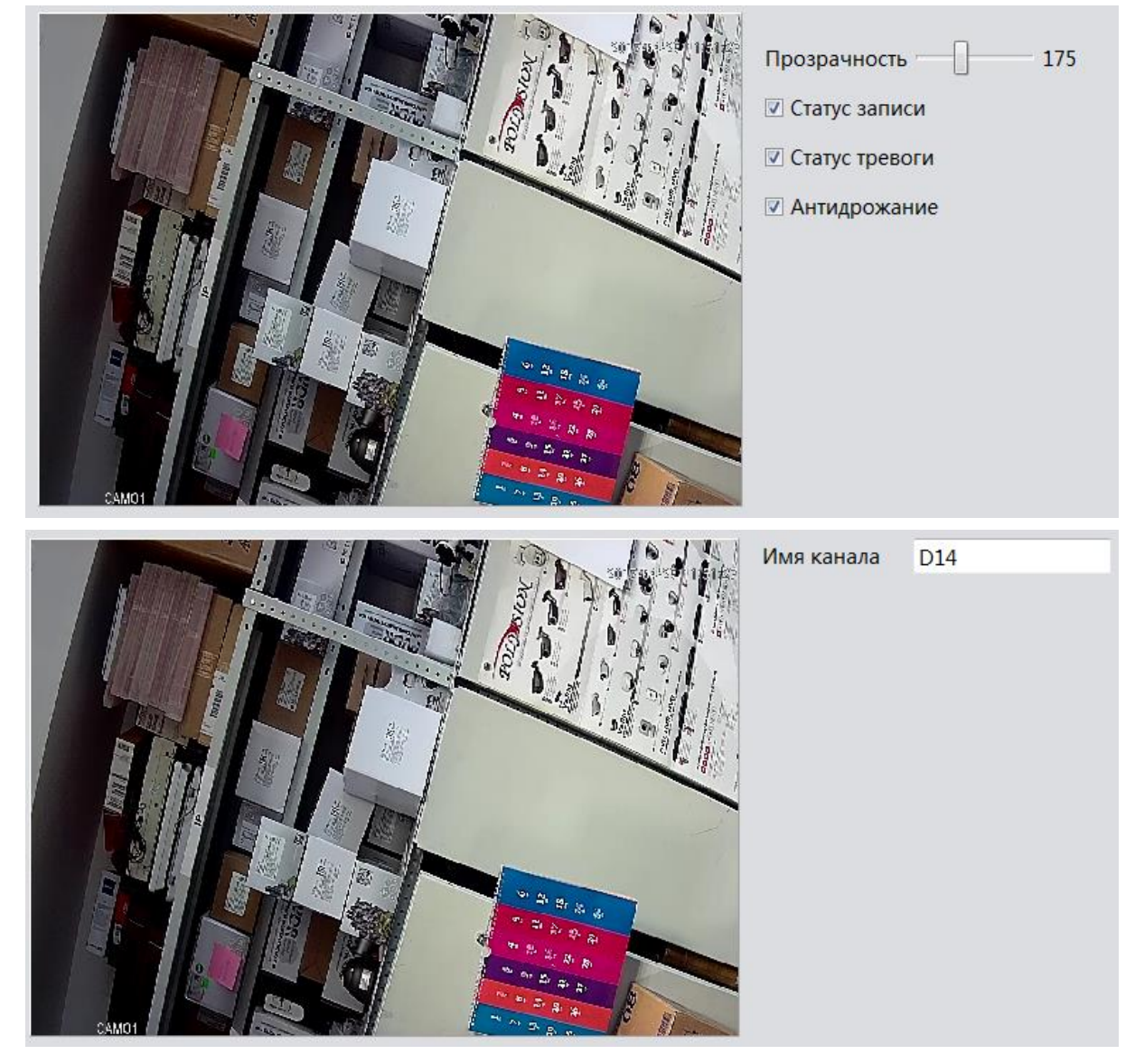

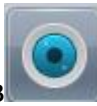

| Канал 1  Канал Асинхронизация<br>Синхр. Часовой пояс Декодировка Нормальное Нормальное Декодирование<br>Подключение Single link С<br>Список устройств<br>Список устройств<br>Имя Тип устр-ва IP адрес Канал<br>О сосанноят по<br>добавленному<br>устройству на канале<br>Добавление/Удаление | неджер<br><sub>р.каналы</sub> С | Каналов<br>hannel Status C | о – до                                        | бавление                      | е IP камер, ст | атус каналов, режим рабо                                                  |
|----------------------------------------------------------------------------------------------------|---------------------------------|----------------------------|-----------------------------------------------|-------------------------------|----------------|---------------------------------------------------------------------------|
| №       Имя       Тип устр-ва       IP адрес       Канал         ✓       1       LocalHost       IP-камера       192.168.9.151       1         Информаия по добавленному устройству на канале       устройству на канале       Добавление/Удаление                                           | Канал<br>Синхр.<br>Подключе     | 1<br>Часс<br>ение Sing     | ▼<br>вой пояс ▼ Д<br>le link ▼<br>Список усти | Вкл.<br>екодировка            | Нормальное 💌   | Номер канала, синхронизация<br>времени, тип подключения,<br>декодирование |
| ✓       1       LocalHost       IP-камера       192.168.9.151       1         Информаия по добавленному устройству на канале       устройству на канале       Добавление/Удаление                                                                                                    | Nº                              | Имя                        | Тип устр-ва                                   | IP адрес                      | Канал          |                                                                           |
| Информаия по<br>добавленному<br>устройству на канале<br>Добавить Удалить<br>Добавить Удалить                                                                                                    | ✓ 1                             | LocalHost                  | IP-камера                                     | 192.168.9.151                 | 1              |                                                                           |
| Устроиств                                                                                                    |                                 | (                          | добавлен<br>устройству н<br>Добавить У        | нному<br>іа канале<br>′далить |                | Добавление/Удаление                                                       |

| Канал | Max Resolution | Current Resolution | Connect State |
|-------|----------------|--------------------|---------------|
| D01   | 1080P          | UnKnown            | NoLogin       |
| D02   | 1080P          | UnKnown            | NoLogin       |
| D03   | 1080P          | 1080P/D1           | Подключено    |
| D04   | 1080P          | 720P/D1            | Подключенс    |
| D05   | 1080P          | 720P/D1            | Подключено    |
| D06   | 1080P          | 720P/D1            | Подключено    |
| D07   | 1080P          | 720P/D1            | Подключено    |
| D08   | 1080P          | 720P/D1            | Подключенс    |
| D09   | 1080P          | UnKnown            | NoLogin       |
| D10   | 1080P          | UnKnown            | NoLogin       |
| D11   | 10800          | 7200/01            | Полключени    |

| фр.каналыChannel St | atus Channel Mode |            |    |
|---------------------|-------------------|------------|----|
|                     | Выбранный рех     | жим работы |    |
|                     | NetCha            | nnel       |    |
|                     | 1080P             | 5M         | 4M |
|                     | 64                |            |    |
|                     | •                 |            | 36 |
|                     |                   | 24         |    |

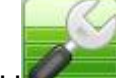

Инструменты — - сброс настроек, управление пользователями, обновление прошивки, автофункции, импорт/экспорт конфигурации.

| Выберите настройки для сброса.                                                                                                    |                                                                                     |
|----------------------------------------------------------------------------------------------------|-------------------------------------------------------------------------------------|
| 🗆 Сбросить всё                                                                                                    |                                                                                     |
| 🗇 Осн.настройки                                                                                                    |                                                                                     |
| 🗆 Настройки записи 🛛 Настройки тревог                                                                                                    |                                                                                     |
| 🗆 Сетевые настройки 🛛 Сетевые службы                                                                                                    |                                                                                     |
| 🗆 Дисплей 🔲 Пользователи                                                                                                    |                                                                                     |
| 🗆 Общие настройки                                                                                                    |                                                                                     |
| Сброс Пользователи Прочее                                                                                                    |                                                                                     |
|                                                                                                    |                                                                                     |
| № Пользователь Группа                                                                                                    |                                                                                     |
| 1 admin admin                                                                                                    | Modify User                                                                         |
| 2 default user                                                                                                    | Modify Group                                                                        |
| Соник октор<br>Пользователи, группы, меню изменения<br>пользовательских настроек, настроек группы,<br>изменения пароля, добавление пользователя и<br>группы, удаление пользователя и группы,<br>обновления списка. | Modify Password<br>Add User<br>Add Group<br>Delete User<br>Delete Group<br>Обновить |

#### Modify User

- изменение прав пользователя, пользователь Admin в правах урезан быть не

#### может.

|                                                                                                    |                                  | Изменение пользователя                                                                                                    |
|----------------------------------------------------------------------------------------------------|----------------------------------|----------------------------------------------------------------------------------------------------|
| Пользо                                                                                                    | ватель                           | admin                                                                                                    |
| Пользо                                                                                                    | ватель                           | admin 👽 Общий                                                                                                    |
| Описан                                                                                                    | ие                               | admin 's account                                                                                                    |
| Группа                                                                                                    |                                  | admin                                                                                                    |
| 🗆 Выби                                                                                                    | рать всё                         |                                                                                                    |
| Nº.                                                                                                    |                                  | Право                                                                                                    |
| ▼ 1                                                                                                    |                                  | Выключение                                                                                                    |
| 2                                                                                                    |                                  | Имя канала                                                                                                    |
| <b>√</b> 3                                                                                                    |                                  | Настройки записи                                                                                                    |
| ☑ 4                                                                                                    |                                  | Архив                                                                                                    |
| ✓ 5                                                                                                    |                                  | Управление дисками                                                                                                    |
| ✓ 6                                                                                                    |                                  | Аккаунт                                                                                                    |
| 7                                                                                                    |                                  | Инфо.о системе                                                                                                    |
| ✓ 8                                                                                                    |                                  | Запрос лога                                                                                                    |
| <b>V</b> 9                                                                                                    |                                  | Удаление                                                                                                    |
| <b>V</b> 10                                                                                                    |                                  | Обновление                                                                                                    |
| lodify                                                                                                    | / Gro                            | up                                                                                                    |
| lodify                                                                                                    | / Gro                            | ир - изменение прав группы                                                                                                    |
| lodify                                                                                                    | / Gro                            | up<br>- изменение прав группы.<br>Изменение группы                                                                                                    |
| lodify                                                                                                    | / Gro                            | ир<br>- изменение прав группы.<br>Изменение группы                                                                                                    |
| lodify<br>Імя групп<br>руппа                                                                                                    | / Gro                            | up<br>- изменение прав группы.<br>Изменение группы                                                                                                    |
| lodify<br>Імя групп<br>руппа<br>іемо                                                                                                    | / Gro                            | up<br>- изменение прав группы.<br>Изменение группы                                                                                                    |
| lodify<br>Імя групп<br>руппа<br>іемо<br>Выбрат                                                                                                    | / Gro                            | ир<br>- изменение прав группы.<br>Изменение группы                                                                                                    |
| Iodify<br>Імя групп<br>руппа<br>іемо<br>Выбрат                                                                                                    | / Gro                            | ир<br>- изменение прав группы.<br>Изменение группы<br>istrator group                                                                                                    |
| Iodify<br>мя групп<br>руппа<br>емо<br>Выбрат<br>№                                                                                                    | / Gro<br>admin<br>admin<br>admin | ир - изменение прав группы.          Изменение группы         изменение группы         эазрешение         выключение                                                                                                    |
| Iodify<br>мя групп<br>руппа<br>емо<br>Выбрат<br>№<br>2 1<br>2 2                                                                                                    | / Gro<br>admin<br>admin<br>admin | up<br>- изменение прав группы.<br>Изменение группы<br>istrator group<br>разрешение<br>Выключение<br>Имя канала                                                                                                    |
| Iodify<br>мя групп<br>руппа<br>емо<br>Выбрат<br>У 1<br>У 1<br>У 2<br>2<br>У 3                                                                                                  | / Gro                            | изменение прав группы.          Изменение группы         изменение группы         изменение         выключение         Имя канала         Настройки записи                                                                                        |
| Iodify<br>мя группа<br>немо<br>Выбрат<br>№<br>2 1<br>2 2<br>3<br>2 3<br>2 4                                                                                                    | / Gro                            | up<br>- изменение прав группы.<br>Изменение группы<br>istrator group<br>выключение<br>Имя канала<br>Настройки записи<br>Архив                                                                                                    |
| Iodify<br>Імя групп<br>руппа<br>іемо<br>Выбрат<br>№<br>2<br>1<br>2<br>2<br>3<br>2<br>4<br>2<br>5                                                                               | / Gro                            | изменение прав группы. Изменение группы іstrator group разрешение Выключение Имя канала Настройки записи Архив Управление дисками                                                                                                    |
| Iodify<br>руппа<br>немо<br>Выбрат<br>№<br>2<br>1<br>2<br>2<br>3<br>2<br>4<br>2<br>5<br>2<br>6                                                                                  | / Gro                            | изменение прав группы.          Изменение группы         изменение группы         istrator group         разрешение         Выключение         Имя канала         Настройки записи         Архив         Управление дисками         Аккаунт       |
| Iodify<br>мя групп<br>руппа<br>емо<br>Выбрат<br>№<br>2 1<br>2 2<br>3<br>2 4<br>2 5<br>2 6<br>2 7<br>4<br>2 7                                                                   | / Gro<br>admin<br>admin<br>t     | UP<br>- изменение прав группы.<br>Изменение группы<br>istrator group<br>разрешение<br>Выключение<br>Имя канала<br>Настройки записи<br>Архив<br>Управление дисками<br>Аккаунт<br>Инфо.о системе                                                    |
| 1odify<br>мя групп<br>руппа<br>емо<br>Выбрат<br>№<br>2 1<br>2 2<br>3 3<br>2 4<br>2 3<br>2 4<br>2 5<br>2 6<br>2 7<br>2 8                                                        | / Gro                            | UP<br>- иЗМЕНЕНИЕ Прав Группы.<br>Изменение группы<br>istrator group<br>istrator group<br>разрешение<br>Выключение<br>Имя канала<br>Настройки записи<br>Архив<br>Управление дисками<br>Аккаунт<br>Инфо.о системе<br>Запрос лога                   |
| Iodify<br>мя групп<br>руппа<br>емо<br>Выбрат<br>№<br>2<br>1<br>2<br>2<br>3<br>2<br>4<br>2<br>2<br>3<br>2<br>4<br>2<br>5<br>2<br>6<br>2<br>7<br>2<br>8<br>8<br>2<br>9<br>9<br>9 | / Gro                            | UP<br>- иЗМЕНЕНИЕ Прав группы.<br>Изменение группы<br>istrator group<br>istrator group<br>разрешение<br>Выключение<br>Имя канала<br>Настройки записи<br>Архив<br>Управление дисками<br>Аккаунт<br>Инфо.о системе<br>Запрос лога<br>Удаление       |
| 1odify<br>мя групп<br>руппа<br>teмо<br>Выбрат<br>V 1<br>2<br>2<br>3<br>3<br>4<br>2<br>4<br>2<br>5<br>5<br>2<br>6<br>7<br>7<br>7<br>8<br>8<br>2<br>9<br>7<br>10                 | / Gro                            | UP<br>- иЗМЕНЕНИЕ ПРАВ ГРУППЫ.<br>Изменение группы<br>istrator group<br>разрешение<br>Выключение<br>Имя канала<br>Настройки записи<br>Архив<br>Управление дисками<br>Аккаунт<br>Инфо.о системе<br>Запрос лога<br>Удаление<br>Обновление           |
| Iodify<br>руппа<br>немо<br>Выбрат<br>№<br>2 1<br>2 2<br>2 3<br>2 4<br>2 5<br>2 4<br>2 5<br>2 4<br>2 5<br>2 6<br>2 7<br>2 8<br>2 9<br>2 10<br>2 11                              | / Gro                            | UP<br>- изменение прав группы.<br>Изменение группы<br>istrator group<br>разрешение<br>Выключение<br>Имя канала<br>Настройки записи<br>Архив<br>Управление дисками<br>Аккаунт<br>Инфо.о системе<br>Запрос лога<br>Удаление<br>Обновление<br>Сервис |

| Modify Password - изменения пароля Пользователя.                                |
|---------------------------------------------------------------------------------|
| Изменение пароля                                                                |
| Пользовател admin •                                                             |
| Новый пародь                                                                    |
| Подтверждение                                                                   |
| ОК Отмена                                                                       |
| Сброс Пользователи Прочее                                                       |
| Обновление                                                                      |
| Обнолвние Имя файла<br>Обновление прошивки на устройстве, указание пути к файлу |
| Сервис                                                                          |
| Автоперезагрузка Вторник т в 01:00 т                                            |
| Автоудаление Никогда • Параметры автоперезагрузки и автоудаления старых записей |
| Импорт и экспорт                                                                |
| мпорт конфи кспорт конфи Импорт/Экспорт конфигурации                            |

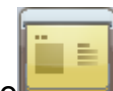

Инфо - Информация об устройстве, версия прошивки, серийный номер ID, дата релиза прошивки и т.д.

| Версия            | V4.02.R12.34625161.12201.140000.00000 |
|-------------------|---------------------------------------|
| CloudID           |                                       |
| Дата релиза       | 2017-01-18 09:51:22                   |
| Время работы      | 487                                   |
| Каналы записи     | 64                                    |
| Трев.входы        | 16                                    |
| Трев.выходы       | 4                                     |
| <b>NAT</b> статус | 2:54.72.86.70/1/0/+001/Подключено     |

#### Настройки тревог

| Настройки тревог |            |  |
|------------------|------------|--|
| B                |            |  |
| Сбой             | Трев.выход |  |
|                  |            |  |

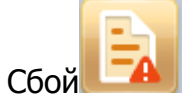

#### - настройка реакции регистратора на сбои в работе.

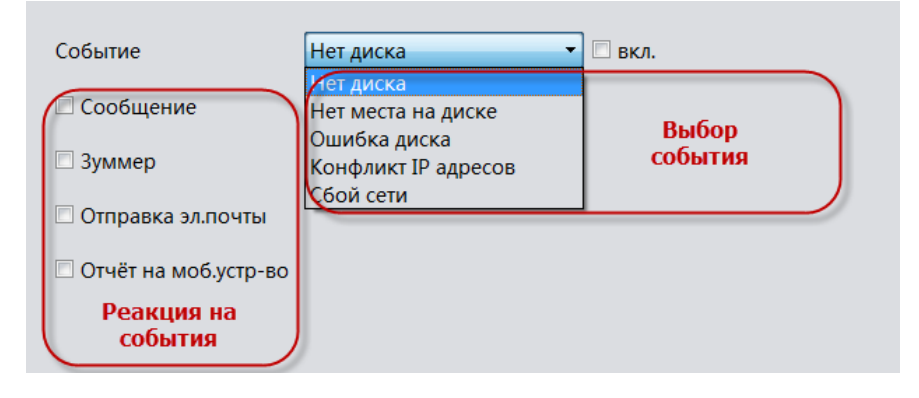

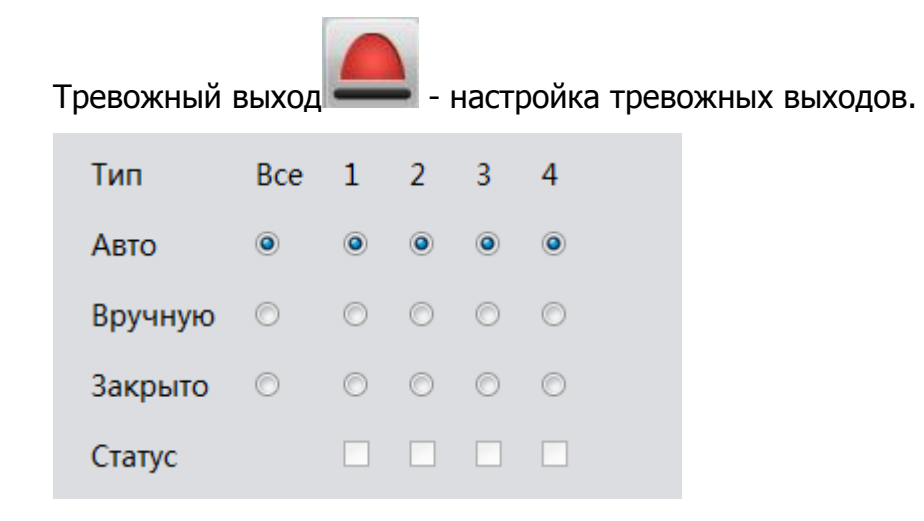

#### Упр. Дисками – управление жёстким(и) диском.

| ( | Nº  | Тип      | Статус | Всего     | Свободно  | Старт               | Окончание             | Чтение/Запись  |
|---|-----|----------|--------|-----------|-----------|---------------------|-----------------------|----------------|
|   | Bce |          |        | 9314.00GB | 7466.60GB | Подключе            | нные диски            | Назначение     |
|   | 1-1 | Чтение/3 | Норма  | 9314.00GB | 7466.60GB | 2017-04-24 13:50:24 | 2017-04-27 13:16:27   | Только чтение  |
|   |     |          |        |           |           | Диск для            | я дублирования записи | Резервный диск |
|   |     |          |        |           |           | Фор                 | матирование диска     | Формат-ние     |
|   |     |          |        |           |           | Boc                 | становление раздела   | Восстановление |
|   |     |          |        |           |           | Созд                | ание раздела диска    | Деление        |
|   |     |          |        |           |           |                     |                       |                |
|   |     |          |        |           |           |                     |                       |                |
|   |     |          |        |           |           |                     |                       |                |
|   |     |          |        |           |           |                     |                       |                |
|   |     |          |        |           |           |                     |                       |                |
|   |     |          |        |           |           |                     |                       |                |
|   |     |          |        |           |           |                     |                       | Отмена         |

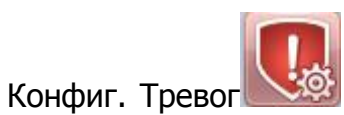

- вызов меню настроек звукого оповещения на сработку

#### тревог.

| Осн.настройки    |         |                                                 |        |
|------------------|---------|-------------------------------------------------|--------|
| 🗖 Дет.движения   | 🗆 Звук  | C:/Program Files/VMS/sound/Russian/motion.wav   | Воспр. |
| 🗖 Саботаж        | 🗆 Звук  | C:/Program Files/VMS/sound/Russian/cover.wav    | Воспр. |
| 🔲 Потеря сигнала | 🗖 Звук  | C:/Program Files/VMS/sound/Russian/lost.wav     | Воспр. |
| 🔲 Трев.вх./вых.  | 🗖 Звук  | C:/Program Files/VMS/sound/Russian/outAlarm.wav | Воспр. |
| Возн             | южности | установить на события звуковые оповещения       |        |

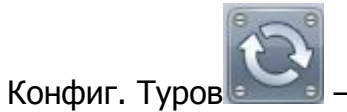

#### – вызов окна создания Тура мониторинга камер.

| 🎯 Tour | Config                 |           |                     |               | ×                                                                                                    |
|--------|------------------------|-----------|---------------------|---------------|----------------------------------------------------------------------------------------------------|
| Имя:   | Проект 1               | Задержка: | 15                  | сек.          | Устройства                                                                                                    |
|        | 192.168.9.101 - Осн.п  | оток      | 192.168.9.104 - 1 - | • Субпоток    | <ul> <li>▲ П Группа по умолчан</li> <li>№ 192.168.9.101</li> <li>■ 192.168.9.104</li> <li>© D01</li> <li>© D02</li> <li>© OPTINA</li> <li>© CAM01</li> <li>© CAM04</li> <li>© CAM02</li> <li>© CAM01</li> </ul> |
| 1      | 92.168.9.104 - 3 - Осн | .поток    | 192.168.9.104 - 4 - | Субпоток      | САМ01<br>САМ03<br>D09<br>D10<br>CAM01<br>CAM01<br>CAM01<br>CAM01<br>CAM01<br>CAM01<br>CAM01<br>CAM01<br>CAM01<br>CAM01                                                                                          |
|        |                        |           |                     | Сохр. и продо | лжить Сохранить Отмена                                                                                                    |

| Пользователи         | - вызов                  | меню    | создания | И | управления | правами |
|----------------------|--------------------------|---------|----------|---|------------|---------|
| пользователей.       |                          |         |          |   | / 1        |         |
| Список пользователей | Умя: operator<br>Пароль: |         |          |   |            |         |
|                      | Права пользон            | зателей |          | - |            |         |
| 🗏 Выбрать            | в                        |         |          | 1 |            |         |
| Nº                   | Пра                      | ва      | ^        |   |            |         |
| ☑ 1                  | Монито                   | оринг   |          |   |            |         |
| 2                    | Воспр                    | -ние    |          |   |            |         |
| ☑ 3                  | PT                       | Z       |          |   |            |         |
| ✓ 4                  | Конфиг.                  | устр-в  | E        |   |            |         |
| ✓ 5                  | Дисп.уст                 | ройств  |          |   |            |         |
| ✓ 6                  | Лог кл                   | иента   |          |   |            |         |
| ✓ 7                  | Конфиг.                  | тревог  |          |   |            |         |
| ✓ 8                  | Пла                      | н       |          |   |            |         |
| ✓ 9                  | Конфиг.к                 | лиента  | -        |   |            |         |
|                      | Ok                       | мена    |          |   |            |         |

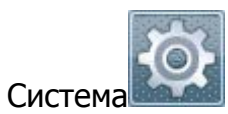

- вызов меню основных настроек ПО.

| Осн.настройки             |                           |                                                                                |
|---------------------------|---------------------------|--------------------------------------------------------------------------------|
| Хранение логов<br>Язык    | 30 дней ▼<br>Русский ▼    | Alarm infomation number 30000 <b>•</b><br>Кол-во срабатываний тревог в журнале |
| Папка изображений         | C:/Program Files/VM       | S/data/users/admin/pictures                                                    |
| Папка загрузок            | C:/Program Files/VM       | S/dBpyuHyiOadmin/downloads O63op                                               |
| Автоскриншот              | 60 <b>Функи</b>           | ия автоскриншотов по времени                                                   |
| Запомнить пароль          | 22000000000               |                                                                                |
| 🗖 Автовход в ПО           | Автовход в                | в ПО при запуске ПО                                                            |
| 🗆 Автозапуск ПО           | Автозапуск                | а ПО при запуске ПК                                                            |
| Автопереключние мужд      | ду потоками <b>Основн</b> | юй поток на весь экран/ суб в много экранном                                   |
| 🗆 Возобновлять последни   | ий сеанс работы           | режиме<br>Полключение к помлелним каналам                                      |
| 🛛 Запускать мастер настро | ойки                      | Запуск мастера настроек                                                        |

#### Исключения

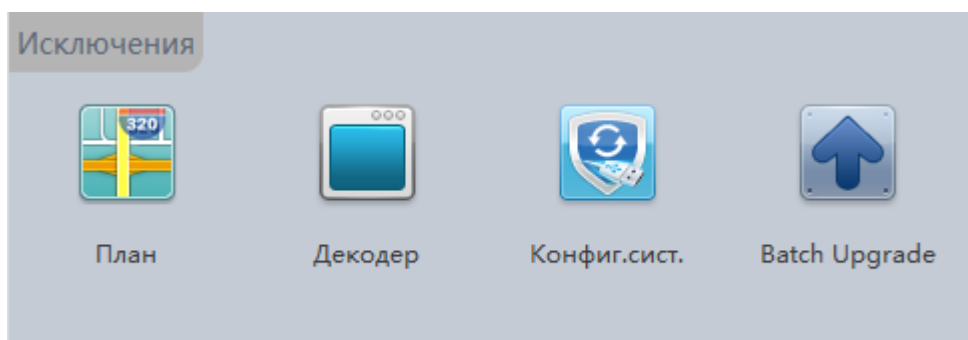

![](_page_27_Picture_1.jpeg)

План — вызов меню добавления карты с возможностью указания на ней

устройств.

| Планы Устройства                                           | •        |
|------------------------------------------------------------|----------|
| Добавить план<br>Прав. кнопки<br>мыши<br>добавляем<br>План |          |
|                                                            | гедактор |

Предварительно сохранив скриншот карты, выбираем его для загрузки в ПО.

| 🮯 VMS   |                                        |
|---------|----------------------------------------|
| картина | /Desktop/27-04-2017 13-57-52.png Выбор |
| Имя     | План1                                  |
|         | ОК Отмена                              |

На карте можно указать устройства.

![](_page_28_Figure_1.jpeg)

![](_page_29_Picture_1.jpeg)

Имя произвольное.

Открываем группу Декодер, мышкой перетаскиваем в окно.

![](_page_29_Picture_4.jpeg)

Далее открываем списко камер и двойным щелчком мыши по Декодеру вызываем следующее меню.

![](_page_29_Picture_6.jpeg)

| Декодер                                                       | Схе |           | ua 1           | _           |             |                   |      |    |
|---------------------------------------------------------------|-----|-----------|----------------|-------------|-------------|-------------------|------|----|
| Камеры                                                        |     |           |                |             |             | <br>              |      |    |
| <ul> <li>Пруппа по умолчани</li> <li>192.168.9.101</li> </ul> |     |           |                |             |             | <br>10.00 × 10.00 | <br> |    |
|                                                               |     | ar 1844.1 |                | 20.301.03   |             | <br>an 1991 (753  | <br> |    |
|                                                               |     |           |                | ar 101 an 1 |             | <br>              | <br> |    |
|                                                               |     |           |                |             |             | <br>              | <br> |    |
|                                                               |     | 82.841P)  |                |             |             | <br>              | <br> |    |
|                                                               |     |           |                | a           | 82 80 L D.L | <br>              | <br> |    |
|                                                               |     |           | the fact point |             | -           | <br>              | <br> |    |
|                                                               |     |           |                | 1.1.1.1.1   |             | <br>              |      | n  |
| 4 III >                                                       |     |           |                |             |             |                   |      | p. |

Далее сохраняем созданную схему Декодера.

Затем вы можете видеть изображения с камер, которые отображаются на мониторе, если декодер подключён к монитору.

![](_page_30_Picture_4.jpeg)

Сист.

Конфиг.

– сохранение конфигурации настроек VMS,

резервирование на диске, запись в формате H.264, запись в формате AVI, конвертирование H.264 в AVI.

| Database Backup     |     |                           |
|---------------------|-----|---------------------------|
| Backup data path:   | D:\ | Выбор резервное           |
| Резерв на диске:    | D:\ | Выбор Recovery            |
|                     |     |                           |
|                     |     |                           |
|                     |     |                           |
| Record Backup       |     |                           |
| H264 Record file:   |     | Выбор                     |
| Save avi File nath: | DA  | Выбор H264 to avi Convert |
|                     |     |                           |
|                     |     |                           |
|                     |     |                           |
|                     |     |                           |

![](_page_31_Picture_1.jpeg)

Batch Upgrade — вызов меню обновления прошивок 1-го или группы одинаковых моделей устройств. Одна прошивка заливается на все модели сразу.

| Файл п | оошивки       |                |             | Выбо         | qq                  |           |
|--------|---------------|----------------|-------------|--------------|---------------------|-----------|
| 🛛 Выбр | оать всё      |                |             | Обновл       | ение                |           |
|        | Имя устр-ва   | Статус устр-ва | Тип устр-ва | Группа       | Прогресс обновления | Результат |
|        | 192.168.9.101 | Подключено     | IPC         | Группа по ум |                     |           |
|        | 192.168.9.104 | Подключено     | NVR         | Группа по ум |                     |           |
|        |               |                |             |              |                     |           |
|        |               |                |             |              |                     |           |
|        |               |                |             |              |                     |           |